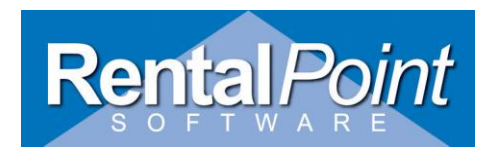

# Supported in RentalPoint Version 10.1.0.18 and later

#### **Addressed In This Article**

| 1  | How does RentalPoint Export to Quickbooks?         | 1  |
|----|----------------------------------------------------|----|
| 2  | QuickBooks Limitations                             | 2  |
| 3  | Is there a test I can run first?                   | 2  |
| 4  | Before Importing your IIF file to QuickBooks       | 2  |
| 5  | How do I Tell RentalPoint To Export to Quickbooks? | 3  |
| 6  | Accounts Parameter 21                              | 4  |
| 7  | Accounts Parameter 22                              | 6  |
| 8  | Tax Authorities                                    | 7  |
| 9  | What Accounts does RentalPoint use in Quickbooks   | 8  |
| 10 | Exporting Accounts from RentalPoint (Step by Step) | 9  |
| 11 | Duplicate Invoice Numbers in QuickBooks            | 10 |
| 12 | How Payments are Recorded in Quickbooks            | 11 |

#### How does RentalPoint Export to Quickbooks?

**RentalPoint uses Intuit Interchange Format (.iif ) files to export data from RentalPoint and import that data to QuickBooks.** IIF files are ASCII text, CSV files that QuickBooks uses to import/export lists and to import transactions. The .iif import and export utilities are on the QuickBooks File / Utilities menu.

- 1. In RentalPoint you must:
  - 1. Tell RentalPoint you want to export to Quickbooks via the parameter file (see detailed instructions below)
  - 2. Ensure your GL Codes are set up correctly if exporting account numbers (see instructions below)
  - 3. Ensure your tax authorities are set up correctly numbers (see instructions below)
- 2. Every time you produce an invoice, credit memo, payment or payment reversal, RentalPoint will write the relevant postings to a temporary file. When you are ready to export these postings simply choose the 'Export Accounts' option via the Others→ Import/Export menu option in RentalPoint. Then import the iif file produced into QuickBooks! (See Before Importing your file to Quickbooks below)

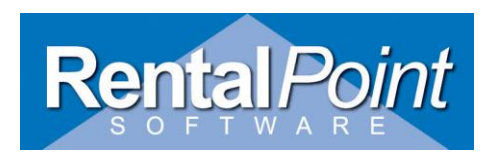

#### **QuickBooks Limitations**

- □ You must be in single-user mode in QuickBooks to import or export data.
- Only the QuickBooks administrator can import or export data.
- □ You cannot enter numbers with leading zeros in Microsoft Excel when creating an IIF import file therefore you cannot have GL Code with leading zeros in RentalPoint A/C parameter 22 and expect to export them to Quickbooks.
- □ It is not possible to establish a history (link) between Invoice & Invoice Payment, Bill & Bill Payment, or Estimate & Invoice when using the IIF format to import the data.
- Be consistent in spelling customer names as FIRST LAST or LAST, FIRST in Quickbooks and RentalPoint. You can only use one format per customer. Terms will NOT be exported from rentalpoint in order to avoid possible errors if these terms do not Exactly match those set up in Quickbooks.
   Please be aware that the QuickBooks preference for how to represent first, last names applies to the employee list only.

#### Is there a test I can run first?

□ Import the RentalPointQBTestFile.iif to your TEST/Sample company file and examine the results. An Invoice, Credit Memo, Payment and Payment reversal will be imported to RPTest Company

#### Before Importing your IIF file to QuickBooks

- □ Import the RentalPointQBTestFile.iif to your TEST/Sample company file and examine the results. An Invoice, Credit Memo, Payment and Payment reversal will be imported to RPTest Company
- □ **Quickbooks does not provide a preventative mechanism** to stop the same IIF from being imported multiple times. It is possible to repeatedly import the *same* IIF file, resulting in multiple entries of the same transactions.
- Create a backup of your data file BEFORE importing. There is no Undo on the import function.
- Best practice would be to RENAME your .iif file AFTER you import it so that it is not mistakenly imported twice.

Eg: invoices123.iif -→ invoices123\_imported.txt

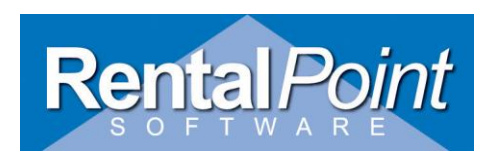

## How do I Tell RentalPoint To Export to Quickbooks?

1. From the main menu choose setup  $\rightarrow$  parameters, then choose accounts parameters

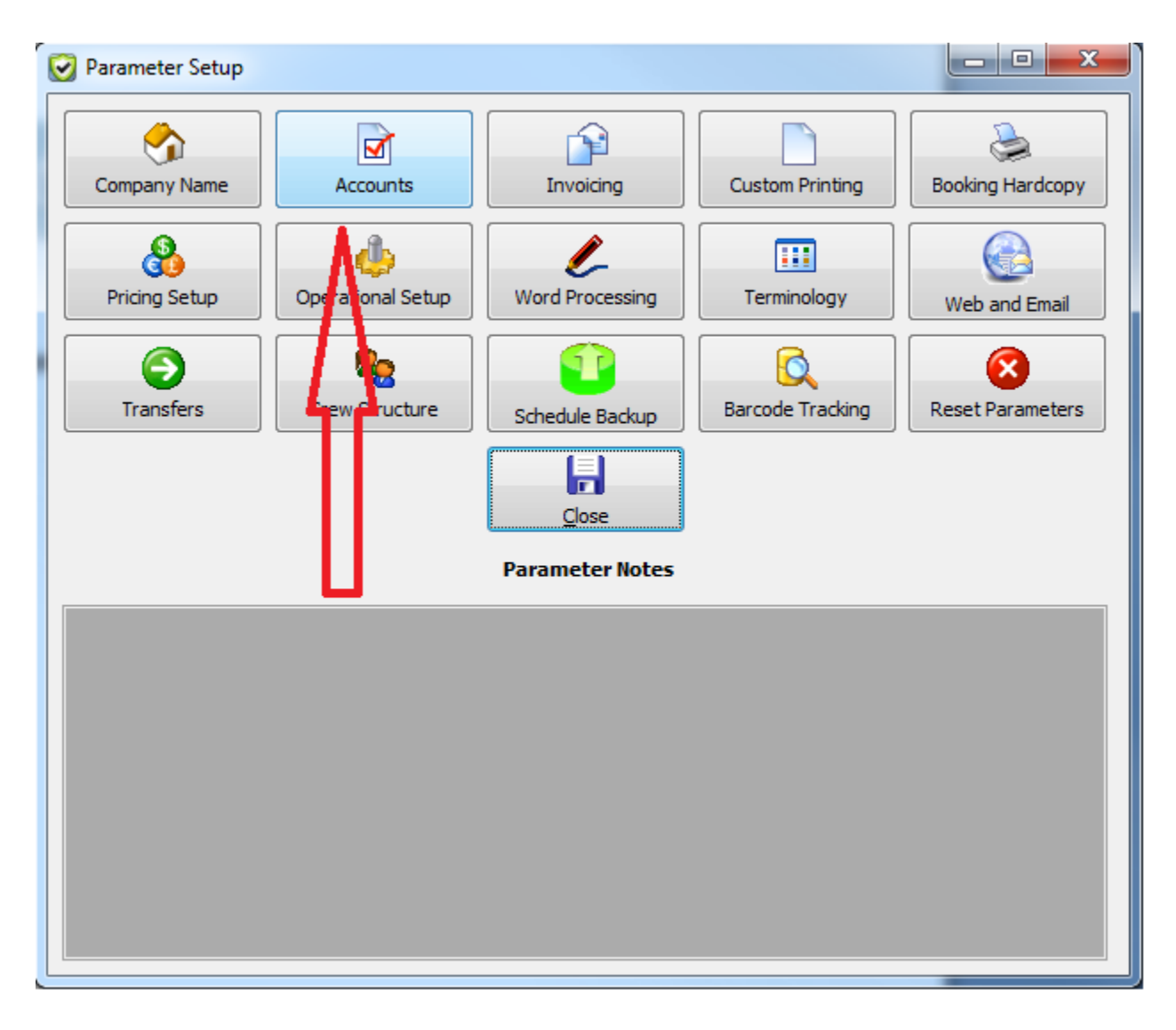

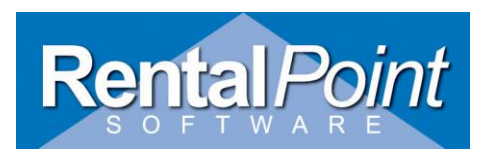

1. Go to Accounts parameters 21 and set the option for QuickBooks. (See next page for more details)

| Setup Account Export                                                             | And and a second second                                                                   | Same and the second                                           | ×                    |
|----------------------------------------------------------------------------------|-------------------------------------------------------------------------------------------|---------------------------------------------------------------|----------------------|
| Package by Location<br>Off On                                                    | Parameters for QuickBooks<br>QuickBooks Export Path<br>c: \rentalpointv 10\docs\QBexports |                                                               | jä:: 🗁 2.            |
| Accounting Package <ul> <li>Disable Export</li> <li>(option disabled)</li> </ul> | Export Filenames<br>Invoices Filename<br>invoices.iif                                     | <b>6</b> 3.                                                   |                      |
|                                                                                  |                                                                                           |                                                               |                      |
| AccPac 4.5                                                                       |                                                                                           |                                                               |                      |
| <ul> <li>AccPac Plus 6.2</li> <li>Sybiz Elite II</li> </ul>                      |                                                                                           |                                                               |                      |
| O Peachtree                                                                      |                                                                                           |                                                               |                      |
| <ul> <li>Real World</li> <li>Quick Books</li> </ul>                              | Set Option for<br>Quickbooks                                                              | Date Format <ul> <li>DD/MM/YY</li> <li>MM/DD/YY</li> </ul> 4. |                      |
| 🔘 MYOB Australian Ver, Single User                                               |                                                                                           | Account Properties                                            |                      |
| 🔘 MYOB Australian Ver, Multi User                                                |                                                                                           | 5. Export QuickBook                                           | Account Numbers      |
| MYOB NZ Ver, Single User                                                         |                                                                                           | 7. Suppress Zero Pri                                          | red Taxes            |
| 🔘 MYOB NZ Ver, Multi User                                                        |                                                                                           | 8. Chequing Account Na                                        | me Undeposited Funds |
|                                                                                  |                                                                                           | Apply                                                         |                      |

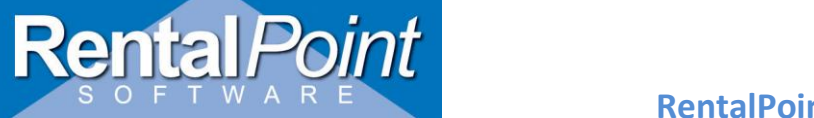

# Accounts Parameter 21 Setup for Quickbooks Continued

| 1. | If using multi locations you can set a different accounting package for each location otherwise ignore 'package by location' as it will be set to 'off'                                                                                                    |
|----|----------------------------------------------------------------------------------------------------|
| 2. | Set your directory path to where you would like the iif files to go when created by RentalPoint in <b>'Quickbooks Export Path'</b>                                                                                                    |
| 3. | Set the naming convention for your iif file in 'Export Filenames'                                                                                                    |
| 4. | Set the <b>date format</b> to whatever date format you are using in QuickBooks. Quickbooks gets the date format from your PC. Ensure you are using two digits for day and month as the import file will not like single digit format                                                                                                    |
| 5. | <ul> <li>Export QuickBook account numbers. Check this option if you want to export the GL codes (accounts parameter 22) along with the chart of account names to Quickbooks.</li> <li>These codes will need to match what you have set up in Qcuikbooks.</li> <li>Avoid using special characters or leading zeros as this will cause problems in the iif file. (including hyphens which can cause the field to be interpreted as a date when opening the csv file in Excel for any review and or modifications)</li> </ul> |
| 6. | <b>Export Rental and Sales Discounts</b> . Check this option if you want Rental and Sales discounts exported to Quickbooks. If it is NOT checked then the postings will balance as the NET rental and NET sales are posted.                                                                                                    |
| 7. | <b>Suppress Zero Priced Taxes.</b> Check this option if you do NOT want zero priced taxes to be exported to QuickBooks. <u>CAUTION if you have 'Sales Tax Preferences ON' in</u><br><u>Quickbooks then you MUST NOT suppress zero priced taxes here.</u> This record is needed in order for the iif file to be processed without errors.                                                                                                    |
| 8. | <b>Chequing Account Name:</b> This is the Other Current Asset account name used to post payments to . It is usually set to 'Undeposited Funds' to be compatible with the" Use Undeposited Funds as a default deposit to account" Sales company preference.                                                                                                    |

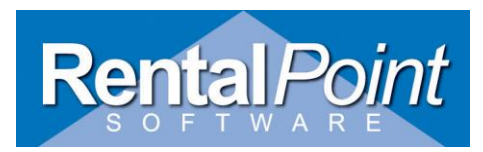

## 2. Set GL Account Numbers in Accounts Parameter 22

| 🕑 GL account numbers              |       | <b>X</b> |
|-----------------------------------|-------|----------|
|                                   |       | 🗸 ок     |
| Rental income account             | 45252 |          |
| Sales/disposables income account  | 45200 |          |
| Losses income account             | 45250 |          |
| Delivery income account           | 45300 |          |
| Labor income account              | 45400 |          |
| Sundry account number             | 45500 |          |
| Insurance / damage waiver account | 45600 |          |
| Stamp duty account                |       |          |
| A/R VAT/GST holding account       |       |          |
| VAT/GST output account            | 21700 |          |
| Sales tax payable account         |       |          |
| Bank account                      | 11100 |          |
| A/R control account               | 22222 |          |
| Sale of Assets account            | 22000 |          |
| Discounts account                 | 23000 |          |
|                                   |       |          |
| Production Income Account         | 11212 |          |
| Credit Card Surcharge Account     | 24000 |          |
| Event Management Account          | 22323 |          |

- □ If exporting Account numbers to Quickbooks the above numbers are used. Should eliminate dashes in account number field which cause the field to be interpreted in DATE format by Excel.
- If using Pricing Parameter 28 'Event Management Surcharge' you will need to set a GL Code for Event Management Account

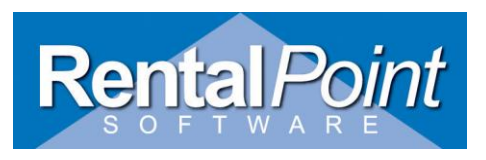

Ensure your RentalPoint Sales Tax Payable Account is NOT your main Sales Tax Payable account in Quickbooks.

#### 3. Set up Tax Authorities

RentalPoint uses the Tax Short Names from your Tax Authorities to post to OCLIB tax accounts. These names should NEVER be the same as your main tax payable account in QuickBooks. RentalPoint will add 'Payable' to the end of each tax shortname and will post taxes to that account.

Example of OCLIB accounts in Quickbooks if the following table is used. Notice #8 and #9 will go to the SAME OCLIB account in Quickbooks as the SAME tax shortname was used in the Setup Taxes table.

- □ #6 = PST Payable
- □ #7 = GST Payable
- □ #8 = HST Payable
- □ #9 HST Payable

| Re S | 27 Setup Taxes                                                       |                                 |                  |               |               |                  |          |            |             |             |                |
|------|----------------------------------------------------------------------|---------------------------------|------------------|---------------|---------------|------------------|----------|------------|-------------|-------------|----------------|
| #    | Tax Authority Name                                                   | Tax Short Name                  | Rental %         | Sale %        | Labor %       | Delivery %       | Sundry % | mage Waive | Card Surcha | nt Manageme | Tax Defaults - |
|      | 5 PST                                                                | PST                             | 0.0000           | 0.0000        | 0.0000        | 0.0000           | 0.0000   | 0.0000     | 0.0000      | 0.0000      | Default1       |
|      | 7 GST                                                                | GST                             | 0.0000           | 0.0000        | 0.0000        | 0.0000           | 0.0000   | 0.0000     | 0.0000      | 0.0000      | Default2       |
| -    | B test                                                               | HST                             | 13.0000          | 6.0000        | 13.0000       | 13.0000          | 13.0000  | 13.0000    | 0.0000      | 0.0000      |                |
|      | 9 HST                                                                | HST                             | 13.0000          | 6.0000        | 13.0000       | 13.0000          | 13.0000  | 13.0000    | 0.0000      | 0.0000      |                |
| ۲    |                                                                      |                                 |                  |               |               |                  |          |            |             |             |                |
| The  | 'Ceiling' field sets an upper l                                      | limit on the tax and is applied | d on the total i | nvoice value. | Enter 0 in th | is field to disa | ble.     |            |             |             |                |
|      | ♦ Add New III Tax #1 Default III Tax #2 Default IView disabled taxes |                                 |                  |               |               |                  |          |            |             |             |                |

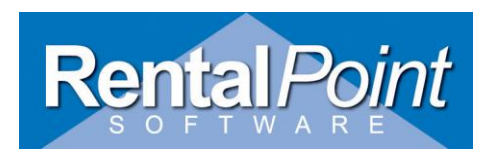

# 9. What Accounts does RentalPoint use in Quickbooks

| RentalPoint Accounts                 | Quickbooks Chart                                    | QuickBooks                   | QuickBooks |  |  |
|--------------------------------------|-----------------------------------------------------|------------------------------|------------|--|--|
| Parameter 22                         | of Accounts                                         | Item List                    | Item Type  |  |  |
| Rental Income account                | Rental Income                                       | Rental Income                | SERV       |  |  |
| Sales and Disposable Income account  | Sales and disposables income                        | Sales Item                   | PART       |  |  |
| Losses income account                | Losses & breakages<br>invoiced                      | Losses &<br>Breakages        | PART       |  |  |
| Delivery Income account              | Freight and delivery                                | Freight and<br>Delivery      | SERV       |  |  |
| Lobor income account                 | Labor                                               | Labor                        | SERV       |  |  |
| Sundry account number<br>account     | Sundry income                                       | Sundry income                | PART       |  |  |
| Insurance / damage waiver<br>account | Insurance / damage<br>waiver                        | Insurance /<br>damage waiver | SERV       |  |  |
| Stamp duty account                   | NOT USED BY QB                                      |                              |            |  |  |
| A/R VAT/GST holding account          | NOT USED by QB                                      |                              |            |  |  |
| Sales tax payable account            | <tax authority="" na<br="" short="">'Payable'</tax> | mes used> +                  | COMPTAX    |  |  |
| Bank account                         | Set by parameter 21                                 | Set by parameter 21          |            |  |  |
| A/R control account                  | Accounts Receivable                                 | Accounts<br>receivable       |            |  |  |
| Sale of Assets account               | Sale of assets                                      | Sale of assets               | PART       |  |  |
| Discounts account                    | Discounts                                           | Discounts                    | SERV       |  |  |
| Production Income account            | NOT USED by QB                                      |                              |            |  |  |
| Credit Card Surcharge                | Credit Card Surcharge                               | Credit Card<br>Surcharge     | SERV       |  |  |
| Event Management<br>Account          | Set in Terminologies<br>Parameter                   | Set in<br>Terminologies      | SERV       |  |  |

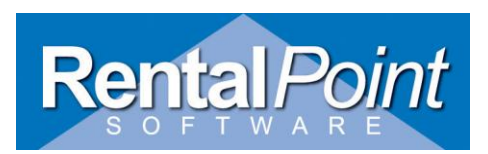

# **10. Exporting Accounts from RentalPoint (Step by Step)**

| RentalPoi  | ntV10 Pro                                            | Party in the local data |            |                                           |            |      |                         |                      |     |           |              |  |
|------------|------------------------------------------------------|-------------------------|------------|-------------------------------------------|------------|------|-------------------------|----------------------|-----|-----------|--------------|--|
| Actions Re | ports Crystal R                                      | eports Assets Setup     | Oth        | ers Help                                  |            |      |                         |                      |     |           |              |  |
| 190        | Bookings                                             |                         | 8          | Enter Currency Conversion Rate            |            | Ī    |                         |                      |     |           |              |  |
| Bookings   | ♦ 1 4 4 6 6 6 10 10 10 10 10 10 10 10 10 10 10 10 10 |                         | ۵          | Print Cycle billed                        |            | Ded. | à 🖓 🔪 🔅                 | 🤌 🖩 🌌                | - S | 🔍 🐴 📬 🕌 🛐 |              |  |
| +++++      | Code                                                 | Organization            | 2          | Import / Export                           |            |      | Export Ac               | counts               |     | Status    | Booking Type |  |
|            |                                                      |                         |            | Display Log Files                         | •          | •    | Export Ac               | counts to .CSV       |     |           |              |  |
| Shortages  |                                                      |                         | 4          | archiving                                 | ,          | •    | Export Cu               | stomers              | •   |           |              |  |
| 22         |                                                      |                         | E          | xtend License Date                        |            |      | Export Dis              | tribution List       | •   | L         |              |  |
| Customers  |                                                      |                         | - \<br>_ L | Vindow<br>Itilities                       | )          | •    | Import Fil<br>Import Ac | es<br>count Balances |     |           |              |  |
|            |                                                      |                         |            | Change Operator<br>View Current Operators | Ctrl+F3    |      | Excel Expo              | ort Builder          |     |           |              |  |
| Products   |                                                      |                         | (          | perator Reports                           | ,          | ·    |                         |                      |     |           |              |  |
|            |                                                      |                         |            | )pen a Second Copy                        | Ctrl+Alt+O | _}   |                         |                      |     |           |              |  |
|            |                                                      |                         | 0          | perator Options                           | ,          | ٠t   |                         |                      |     |           |              |  |
| venues     |                                                      |                         | _          |                                           |            |      |                         |                      |     |           |              |  |

1. Choose option in RentalPoint to export accounts

2. Choose 'Yes' to proceed with export to Quickbooks

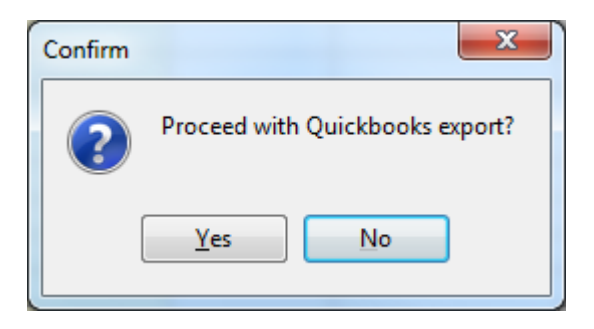

3. Take note of filename transactions were exported to, this is the file you will import to Quickbooks. Remember to take a backup of your Quickbooks Database first as quickbooks does not have an 'undo' option.

| Information                                                                            |  |
|----------------------------------------------------------------------------------------|--|
| Quickbooks file saved to c:\rentalpointv10\docs\QBexports\invoices_852013_1045_21.iif. |  |
| ОК                                                                                     |  |

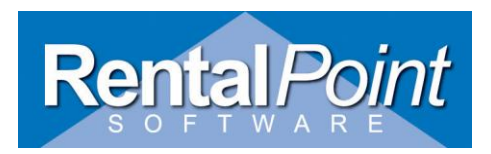

#### 11. Duplicate Invoice Numbers in Quickbooks

Duplicate invoice numbers are permitted in Quickbooks however the import file will warn you about these numbers and ask you if you still want to import the record. You may have duplicate numbers in your iif file if you choose to use the same number for invoices and credit memos OR if you choose to keep the same number when re-invoicing a client in RentalPoint (this feature is new to versio 10.1.0.18). If you do not want to have to answer this question for each duplicate invoice number in your iif file then you can set Quickbooks to NOT warn for duplicate numbers. See the 'Warn about duplicate invoice num bers' below.

|             |                         |                        | Preferences        |                    | ×               |
|-------------|-------------------------|------------------------|--------------------|--------------------|-----------------|
| 7           | Accounting              | My Preferences         | Company Preference | 95                 | ок              |
|             | Bills                   | SALES FORMS            |                    | PRICE LEVELS       | Cancel          |
| m           | Calendar                | Usual <u>Shipping</u>  | -                  | ✓ Use price levels | Culleer         |
|             | Chequing                | Method                 |                    |                    | Help            |
|             | Desktop View            | Usual <u>F</u> UB      |                    |                    | Default         |
| %           | Finance Charge          | Warn about duplication | te invoice numbers |                    | Dordan          |
| 2           | General                 | MISCELLANEOUS          |                    |                    | Also See:       |
| <b>2</b> 1  | Integrated Applications | Choose template for in | nvoice packing     |                    | General         |
| æ           | Items & Inventory       | slip:                  |                    |                    | oonorai         |
|             | Jobs & Estimates        | Intuit Packing Slip    | •                  |                    | Finance Charges |
| G           | Multiple Currencies     |                        |                    |                    | Time Tracking   |
| 5           | Payments                |                        |                    |                    | Jobs and        |
| E&          | Payroll & Employees     |                        |                    |                    | Estimates       |
| 迤           | Reminders               |                        |                    |                    | Bills           |
|             | Reports & Graphs        |                        |                    |                    | Items and       |
| 5 <u>20</u> | Sales & Customers       |                        |                    |                    | Inventory       |
| %           | Sales Tax               |                        |                    |                    |                 |
| 9           | Search                  |                        |                    |                    |                 |
| E,          | Send Forms              |                        |                    |                    |                 |
| 4           | Service Connection      |                        |                    |                    |                 |
| Abc         | Spelling                |                        |                    |                    |                 |
|             | <b>T</b>                |                        |                    |                    |                 |

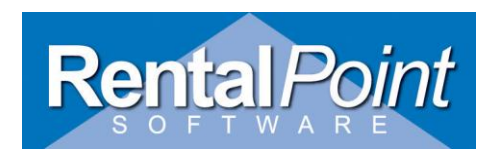

#### 12. How payments are recorded in Quickbooks

IIF file will import the payment postings, one for the bank account and one for the accounts receivable

You need a GL Posting to produce from the import the exact same result as if you had received the Payment in QuickBooks.

The postings below result from Receiving a Payment in QuickBooks and an imported payment produces the same results, which makes it correct.

Next step is to open the imported payment in QB, apply to the relevant invoice(s), then select Banking / Make Deposits and deposit to Bank (will credit Undeposited Funds and Debit the selected Bank)

| ME Produ                   | ctions - Qui            | ickBooks Pro - [R    | eceive Paym | ients]      |                  |           |                     | Log           |
|----------------------------|-------------------------|----------------------|-------------|-------------|------------------|-----------|---------------------|---------------|
| 🖮 <u>F</u> ile <u>E</u> di | t <u>V</u> iew <u>I</u> | ists <u>C</u> ompany | Sales Tax   | Customers   | Vend <u>o</u> rs | Employees | Bankin              | g <u>R</u> ep |
| Home (                     | Customer C              | entre Vendor Ce      | entre Empl  | oyee Centre | Report Cer       | ntre Rei  | <b>1</b><br>minders | Search        |
| Drevious                   | 🕑 Next                  | ੴ History ▼          | 2           |             |                  |           |                     |               |
| Custom                     | er Pay                  | ment                 |             |             |                  |           |                     |               |
| Received Frog              | 1 John Q C              | ustomer              | i.          | Customer    | Balance          |           | 0.00                |               |
| Amount                     |                         | 100.00               |             | Date        | 05/22/2          | 2013      |                     |               |

#### **Customer Transaction**

| a John O. Customer | -100.00 | Туре    | Num | Date 🔻     | Account                   | Amount Open Balance |        |
|--------------------|---------|---------|-----|------------|---------------------------|---------------------|--------|
| V JOINT Q COSTONIC | 100,00  | Payment | 123 | 05/22/2013 | 12000 · Undeposited Funds | 100.00              | 100.00 |

#### **Transaction Journal**

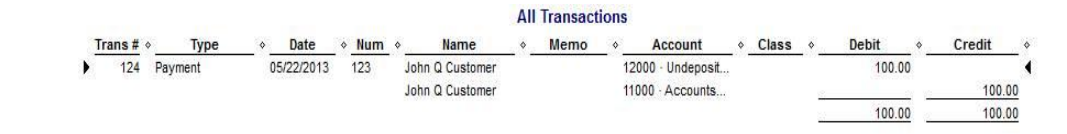